PROCEDIMIENTO PARA DILIGENCIAR Y REGISTRAR INVENTARIOS OPAINS.A.

CODIGO: GSS-PR-012

VERSION: 1.0

# 1. OBJETIVO

Definir el proceso para diligenciar y registrar el inventario materiales peligrosos por parte de los tenedores de espacio y contratistas que almacenen y/o usan materiales peligrosos dentro del área concesionada del aeropuerto internacional El Dorado Luis Carlos Galán Sarmiento.

# 2. ÁREAS DE APLICACIÓN Y/O ALCANCE

Este procedimiento debe ser conocido y aplicado por el personal de Opain, tenedores de espacio, contratistas o subcontratistas, que en su actividad económica almacenen o manejen materiales peligrosos dentro del área concesionada del aeropuerto internacional El Dorado Luis Carlos Galán Sarmiento.

Inicia identificando las áreas de tenedores de espacio y contratistas que manejan o almacenan materiales peligrosos y finaliza con la verificación de la actualización de los inventarios de materiales peligrosos.

# 3. TERMINOS, DEFINICIONES Y ABREVIATURAS

- <u>Área concesionada</u>: Se refiere a la totalidad del Aeropuerto Internacional El Dorado, con la única excepción del Área no concesionada. Dentro del Área concesionada se incluyen, entre otros, los Terminales de Pasajeros, Los Terminales de Carga, las áreas Antigua y Nueva de Aviación Genera, la Torre Administrativa de Aerocivil, el Almacén de Aerocivil, el Edificio de la Secretaría de Sistemas Operacionales de Aerocivil y la torre de control, los cuales le son entregadas al concesionario para su administración, operación, mantenimiento, modernización y expansión y explotación comercial en los términos previstos del presente contrato de concesión. Contrato No. 6000169 OK del 12 de septiembre de 2006.</u>
- <u>Área</u>: Espacio determinado, alinderado y asignado mediante contrato establecido entre OPAIN S.A y/o UAEAC (Aerocivil) con un Tenedor de Espacio.
- Envase: Recipiente destinado a contener productos hasta su consumo final. Decreto 1079 de 2015.
- <u>Fichas de datos de seguridad (FDS)</u>: La FDS debería proporcionar información completa sobre una sustancia o mezcla con miras al control y reglamentación de su utilización en el lugar de trabajo. Tanto empresarios como trabajadores la utilizan como fuente de información sobre peligros, incluidos aquéllos para el medio ambiente, y sobre las medidas de seguridad correspondientes. Esta información también sirve de referencia para la gestión de los productos químicos en el lugar de trabajo, permite desarrollar un programa activo de medidas de protección al trabajador y considerar cualquier medida que pueda ser necesaria proteger el medio ambiente. Sistema Globalmente Armonizado de clasificación y Etiquetado de Productos Químicos 7 Ed. Ver Hoja de Seguridad.

El fabricante y/o importador deberá elaborar la Ficha de Datos de Seguridad de acuerdo a lo

|         | NOMBRE                             | CARGO                       | FECHA      |
|---------|------------------------------------|-----------------------------|------------|
| ELABORÓ | Vivian Tatiana Moreno Carrillo     | Asesor en Prevención        | Julio 2020 |
| REVISÓ  | Fredy Alejandro Sanabria Amórtegui | Jefe Ambiental              | Julio 2020 |
| APROBÓ  | Tania Solvey Chacin Jaimes         | Directora de Sostenibilidad | Julio 2020 |

## PROCEDIMIENTO PARA DILIGENCIAR Y REGISTRAR INVENTARIOS DE MATERIALES PELIGROSOS

CODIGO: GSS-PR-012

VERSION: 1.0

Página 2 de 23

**OPAIN**S.A.

definido en el Sistema Globalmente Armonizado de Clasificación y Etiquetado de Productos Químicos - SGA; El fabricante, importador y/o comercializador, deben suministrar a los empleadores o trabajadores que utilicen o comercialicen productos químicos las Fichas de Datos de Seguridad y serán responsables por la calidad de la información de dicha Ficha. Decreto 1496 de 2018).

- <u>Hoja de seguridad para materiales (MSDS)</u>: Documento que describe los riesgos de un Material Peligroso y suministra información sobre cómo se puede manipular, usar, almacenar y disponer el material con seguridad, que se elabora de acuerdo con lo estipulado en la Norma Técnica Colombiana NTC 4435, Anexo número 2. Definición tomada de: Decreto 1079 de 2015. Ver ficha de datos de seguridad.
- <u>Inventario temporal</u>: Inventario que se genera en la página de inicio de la plataforma web de "inventario de materiales peligrosos" el cual permite seguir ingresando y guardando cada uno de los productos químicos diligenciados y que no se encuentra radicado.
- <u>IARC</u>: La Agencia Internacional para la Investigación del Cáncer (IARC). Las monografías de IARC identifican factores ambientales que son riesgos cancerígenos para los humanos. Estos incluyen productos químicos, mezclas complejas, exposiciones ocupacionales, agentes físicos, agentes biológicos y factores de estilo de vida. Las agencias nacionales de salud pueden usar esta información como apoyo científico para sus acciones para prevenir la exposición a posibles carcinógenos. Los agentes clasificados por monografías por las monografías IARC: Grupo 1, Grupo 2<sup>a</sup>, grupo 2B y Grupo 3. https://monographs.iarc.fr/agents-classified-bythe-iarc/
- <u>Material Peligroso –MATPEL (HAZMAT)</u>: Producto químico peligroso sólido, líquido o gaseoso, que sea utilizado para las actividades del proceso productivo y que durante el almacenamiento o uso puede generar polvos, humos, gases, vapores, radiaciones o causar explosión, corrosión, incendio, irritación, toxicidad, u otra afección que constituya riesgo para la salud de las personas o causar daños materiales o deterioro del ambiente. Occupational Safety and Health Administration OSHA.
- <u>National Fire Protection Association -NFPA®</u>: Organización global sin fines de lucro autofinanciada, establecida en 1896, dedicada a eliminar muertes, lesiones, pérdidas económicas y de propiedad debido a incendios, electricidad y peligros relacionados. La NFPA entrega información y conocimiento a través de más de 300 códigos y estándares de consenso, investigación, capacitación, educación, divulgación y defensa. https://nfpa.org.
- <u>NFPA 704</u>: Sistema Normativo para la Identificación de los Riesgos de Materiales para Respuesta a Emergencias. Norma dedicada a los riesgos para la salud, inflamabilidad, inestabilidad y riesgos relacionados que se presentan por la exposición intensa, a corto plazo a un material bajo condiciones de incendio, derrame o emergencias similares. NFPA®704 v.2017.
- <u>Número Naciones Unidas UN</u>: Es un código específico o número de serie para cada mercancía peligrosa, asignado por el sistema de la Organización de las Naciones Unidas

## PROCEDIMIENTO PARA DILIGENCIAR Y REGISTRAR INVENTARIOS DE MATERIALES PELIGROSOS

CODIGO: GSS-PR-012

VERSION: 1.0

Página 3 de 23

(ONU), y que permite identificar el producto sin importar el país del cual provenga. A través de este número se puede identificar una mercancía peligrosa que tenga etiqueta en un idioma diferente del español. Esta lista se publica en el Libro Naranja de las Naciones Unidas "Recomendaciones relativas al transporte de mercancías peligrosas" elaboradas por el comité de expertos en transporte de mercancías peligrosas, del Consejo Económico y Social, versión vigente. Decreto 1079 de 2015.

- <u>Numero CAS</u>: El número de registro CAS (Chemical Abstracts Service) es una identificación numérica única para compuestos químicos, polímeros, secuencias biológicas, preparados y aleaciones.
- <u>Orfeo</u>: Herramienta tecnológica que soporta el Sistema de Gestión Documental de OPAIN S.A.
- <u>Sistema Globalmente Armonizado de clasificación y etiquetado de productos químicos SGA:</u> Establece criterios armonizados para clasificar sustancias y mezclas con respecto a sus peligros físicos, para la salud y para el medio ambiente. Incluye además elementos armonizados para la comunicación de peligros, con requisitos sobre etiquetas, pictogramas y fichas de datos de seguridad. Sistema Globalmente Armonizado de Clasificación y Etiquetado de Productos Químicos Ed 7.
- <u>Tenedor de Espacio</u>: Terceros suscriptores de Contratos vigentes con OPAIN S.A. y que tienen por objeto el uso de espacio físico dentro del Área Concesionada, así como aquellos terceros que celebren con OPAIN S.A. contratos para la Explotación Comercial o la Operación, que implique el uso de algún espacio físico en el Área Concesionada.
- <u>Tercero:</u> Tenedores de espacio, Comodatos, Contratista, y/o Proveedor, así como a cualquier persona natural o jurídica (en adelante "terceros") que en virtud de un vínculo civil o comercial con OPAIN S.A. ejecute su actividad económica dentro del área concesionada.
- <u>Zona</u>: Espacio delimitado dentro del área concesionada que se encuentra clasificado de acuerdo con la ubicación y actividad, como se muestra en el anexo 1.

### PROCEDIMIENTO PARA DILIGENCIAR Y REGISTRAR INVENTARIOS DE MATERIALES PELIGROSOS

CODIGO: GSS-PR-012

VERSION: 1.0

Página 4 de 23

OPAIN<sub>S.A.</sub>

# 4. NORMATIVIDAD APLICABLE

- Ley 9 de 1979 o Código Sanitario: Por la cual se dictan medidas sanitarias, normas para preservar, conservar y mejorar la salud de los individuos en sus ocupaciones.
- Ley 55 de 1993: Por medio de la cual se aprueba el "Convenio número 170 y la Recomendación número 177 sobre la Seguridad en la Utilización de los Productos Químicos en el Trabajo", adoptados por la 77a. Reunión de la Conferencia General de la OIT, Ginebra, 1990.

# 5. DISPOSICIONES GENERALES

# 5.1. PUNTOS IMPORTANTES EN EL PROCEDIMIENTO

- Los tenedores de espacio deben contar con las condiciones para el correcto funcionamiento de la plataforma web para diligenciar y radicar los inventarios de materiales peligrosos son: navegadores de internet en las versiones correspondientes a: Firefox 36.X, Chrome 41.0.X, y/o Internet Explorer IE 11 (o versiones superiores).
- Los contratistas deben descargar el GSS-FR-002 Formato Inventario de Materiales Peligrosos disponible en la página web de Opain www.opain.co https://www.opain.co/page/matpel Contratistas y enviar el inventario diligenciado.
  - Áreas internas de Opain, tenedores de espacio y contratistas deben llevar un inventario interno de los materiales peligrosos que manejan y/o almacenan en cada proceso.
  - La información reportada se debe basar en las fichas de datos de seguridad de cada uno de los Materiales Peligrosos que manejan y almacenan.

<u>Nota</u>: La **capacitación y formación** de las áreas y personal involucrado en la implementación del presente procedimiento, se encuentra en los perfiles de cargo, los cuales se ubican actualizados en el Sistema Integrado de Gestión SIGO.

# 5.2. IDENTIFICAR Y REGISTRAR ÁREAS MATPEL

De acuerdo con el procedimiento GSS-PR-010 Procedimiento de Supervisión y Control del Manejo de Materiales Peligrosos, se identifican las áreas internas de Opain, áreas de tenedores de espacio y de contratistas que manejan o almacenan materiales peligrosos, las cuales son registradas en la base de datos de Opain y a través de la herramienta ORFEO en el módulo *Control de Inventario materiales peligrosos,* se crea la *Cuenta área tenedor de espacio* relacionando la *Zona* y *Área* donde se usan los materiales peligrosos, en esta *Cuenta* se adjuntan los formatos de inspección o registros fotográficos que podrán ser visibles por los tenedores de espacio en el momento del ingreso a esta plataforma.

#### PROCEDIMIENTO PARA DILIGENCIAR Y REGISTRAR INVENTARIOS DE MATERIALES PELIGROSOS

CODIGO: GSS-PR-012

VERSION: 1.0

Página 5 de 23

OPAIN<sub>S.A.</sub>

# 5.3. NOTIFICAR DATOS PARA EL INGRESO Y REGISTRO DE INVENTARIOS

## 5.3.1 Contratistas

Los contratistas mediante un vínculo civil o comercial con Opain y que durante el desarrollo de su actividad económica almacenen usen o transporten materiales peligrosos dentro del área concesionada deberán adjuntar el inventario de materiales peligrosos junto con la documentación adicional solicitada por Opain al inicio de cualquier proyecto a ejecutar; los contratistas deben acceder a la página web <u>http://www.opain.co</u> en la sección de "Sostenibilidad" > "inventario de Materiales Peligrosos">"Contratistas" y descargar el GSS-FR-002 - Formato Inventario de Materiales Peligrosos, el cual se debe diligenciar y enviar a Opain.

# 5.3.2 Tenedor de espacio

Con los datos suministrados en la inspección, se envía una notificación al correo electrónico de contacto, donde se suministra un usuario y contraseña y se indica la ruta de acceso a través de la página web de Opain https://www.opain.co/page/matpel con el fin de que el tenedor de espacio diligencie y/o actualice el inventario de materiales peligrosos y consulte el estado de las inspecciones realizadas al área registrada.

# 5.4. INGRESAR A LA PLATAFORMA INVENTARIO DE MATERIALES PELIGROSOS

- El tenedor de espacio debe ingresar a la página web de Opain. <u>http://www.opain.co</u> sección "Sostenibilidad" > "inventario de Materiales Peligrosos">"Tenedor de Espacio".
- Al ingresar a la página, se muestra la ventana "ingreso de usuario", en la cual debe diligenciar el usuario y contraseña que fueron asignados a través de la notificación vía correo electrónico, el sistema solicita realizar el cambio de contraseña la primera vez que se ingresa al sistema.
- Al hacer clic en botón "Login" se cargará en la pantalla principal de la plataforma "Inventario de Materiales Peligrosos", donde se visualizará en la parte superior:
  - Nombre del tenedor de espacio
  - Nombre del Área Zona
  - Botón "Cerrar Sesión"
  - Botón "Consultar inspección"
  - Botón "Nuevo Inventario"

PROCEDIMIENTO PARA DILIGENCIAR Y REGISTRAR INVENTARIOS DE MATERIALES PELIGROSOS

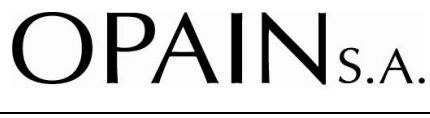

CODIGO: GSS-PR-012

VERSION: 1.0

Página 6 de 23

|                      | Inventario de Materi | iales Peligrosos |             | LOCAL1<br>AZA | esión             |
|----------------------|----------------------|------------------|-------------|---------------|-------------------|
| Consultar Inspección |                      |                  |             | l             | ONUEVO Inventario |
|                      |                      | Periodo Re       | gistrado    |               |                   |
| No. Radicado         | Fecha Radicado       | Fecha Inicial    | Fecha Final | Asunto        | Acciones          |

# 5.5. DILIGENCIAR EL INVENTARIO DE MATERIALES PELIGROSOS

## 5.5.1 Contratistas

Los contratistas descargan el GSS-FR-002 - Formato Inventario de Materiales Peligrosos, este formato cuenta con una guía de diligenciamiento incluida, el cual contiene la siguiente información para diligenciar:

| Nombre comercial del<br>producto         Componentes del producto         Número Iol CAS         Presentación del<br>comasetempaque<br>comasetempaque         Con ayuda de la hoja<br>de seguridad (sección<br>componentes) o<br>etiqueta del producto,<br>el producto         Con ayuda de la hoja<br>de seguridad (sección<br>componentes) o<br>etiqueta del producto,<br>correspondientes, diligenciario<br>correspondientes, diligenciario<br>correspondientes, diligenciario<br>comasetempaque         Seleccione de<br>la lista<br>desplegable<br>de entraque         Con ayuda de<br>la hoja de<br>seguridad (sección<br>componentes) o<br>etiqueta del producto,<br>correspondientes, diligenciario<br>correspondientes, diligenciario<br>comasetempaque         Diligencie el<br>la desplegable<br>de entraque         Diligencie el<br>la desplegable<br>de entraque         Con ayuda de<br>la hoja de<br>seguridad o<br>etiqueta<br>componentes,<br>del producto<br>comasetempaque         Seleccione de<br>la lista<br>desplegable<br>o envase del<br>producto         Diligencie el<br>la desplegable<br>de entraque<br>o envase del<br>producto         Diligencie el<br>la desplegable<br>de entraque<br>se describe         Con ayuda<br>de la hoja de<br>seguridad o<br>etiqueta         Seleccione de<br>la lista<br>desplegable<br>de entraque<br>o envase del<br>producto         Diligencie el<br>la desplegable<br>de entraque<br>se describe         Con ayuda<br>de la hoja de<br>al hoja de<br>al hoja de<br>geuridad dullogo         Diligencie el<br>la hoja de<br>de<br>producto         Diligencie el<br>la hoja de<br>de producto         Diligencie el<br>la hoja de<br>geuridad dullogo         Con ayuda de<br>la hoja de<br>geuridad dullogo         Diligencie el<br>la hoja de<br>geuridad dullogo         Diligencie el<br>la hoja de<br>geuridad dullogo         Con ayuda de<br>la hoja de<br>geuridad dullogo         Con ayuda de<br>la hoja de<br>geuridad dullogo         Con ayuda de<br>la hoja<br>de la hoja de<br>geuridad dullogo         Con ayuda |                                                                                                    |                                                                                                    |                                                                                                    |                                                                                                    |                                                                                                    |                                                                                                    |                                                                                                    | -                                                                                | -                                                                                                    |                                                                                                    |                                                                                                    |
|----------------------------------------------------------------------------------------------------|----------------------------------------------------------------------------------------------------|----------------------------------------------------------------------------------------------------|----------------------------------------------------------------------------------------------------|----------------------------------------------------------------------------------------------------|----------------------------------------------------------------------------------------------------|----------------------------------------------------------------------------------------------------|----------------------------------------------------------------------------------------------------|----------------------------------------------------------------------------------|----------------------------------------------------------------------------------------------------|----------------------------------------------------------------------------------------------------|----------------------------------------------------------------------------------------------------|
| Name:         Componentes del producto         Núme:         Dilligencie el<br>seguridad dilligencie el<br>numero CAS         Con ayuda de la hoja<br>de seguridad (sección<br>componentes) o<br>circespondiente,<br>generalmente se enuentra<br>el producto         Seleccione de<br>la lista<br>desplegable<br>el stacate         Dilligencie el<br>numero CAS         Dilligencie el<br>a lista<br>desplegable<br>el producto<br>componentes, o<br>componentes, o<br>componentes, o<br>componentes, componentes,<br>generalmente se enuentra<br>en la seccione de<br>componentes, dilligenciarlo<br>componentes, dilligenciarlo<br>componentes, dilligenciarlo<br>componentes, dilligenciarlo<br>componentes, dilligenciarlo<br>componentes, dilligenciarlo<br>componentes, dilligenciarlo<br>componentes, dilligenciarlo<br>componentes, dilligenciarlo<br>componentes, dilligenciarlo<br>componentes, dilligenciarlo<br>componentes         Núme: Nice<br>se escale<br>producto         Núme: Nice<br>se escale<br>producto         Núme: Nice<br>se escale<br>producto         Núme: Nice<br>se escale         Núme: Nice<br>se escale         Núme:                                                                                                    | -                                                                                                    |                                                                                                    |                                                                                                    |                                                                                                    |                                                                                                    | IDENTIFICAC                                                                                                    | ON DEL PRODUCTO                                                                                          | _                                                                                |                                                                                                    | _                                                                                                    |                                                                                                    |
| Diligencie aqui el<br>nombre con el<br>cual se reconoce<br>el producto<br>el producto<br>el producto       Con ayuda de la hoja de<br>seguridad diligencie el<br>numero CAS<br>componente,<br>generalmente se enuentra<br>en la seccion de<br>componentes, diligenciarlo<br>en el orden que se<br>diligenciarlo<br>nombre con al;       Seleccione de<br>la lista<br>desplegable<br>el producto       Con ayuda de<br>la hoja de<br>seguridad       Seleccione de<br>la lista<br>desplegable<br>el producto       Con ayuda de<br>la hoja de<br>seguridad       Seleccione de<br>la hoja de<br>seguridad       Con ayuda de<br>la hoja de<br>seguridad       Seleccione de<br>la hoja de<br>seguridad       Con ayuda de<br>la hoja de<br>seguridad       Seleccione de<br>la hoja de<br>seguridad       Con ayuda de<br>la hoja de<br>seguridad       Seleccione de<br>la hoja de<br>seguridad       Con ayuda de<br>la hoja de<br>seguridad       Seleccione de<br>la hoja de<br>seguridad       Con ayuda<br>de lo contrario<br>seleccione NO         Vertivar Windows       Vertivar Windows       Vertivar Windows       Nomero Windows       Vertivar Windows       Vertivar Windows       Vertivar Windows                                                                                                    | Nombre comercial o<br>producto                                                                                                    | del Com                                                                                                    | ponentes del produc                                                                                                    | to                                                                                                    | Número (s                                                                                                    | ) CAS                                                                                                    | Presentación del<br>envase/empaque                                                                       | Cantidad                                                                         | Estado                                                                                                | Fabricante                                                                                                    | Ficha de datos de<br>seguridad (si/no)                                                                                                    |
| ACTIVIDADES       Clasificación<br>actividades       Clasificación<br>usa       Clasificación<br>IARC       Nímero UN<br>(ONU)       Statur<br>Local       Literatur<br>Local       Literatur<br>Local <thlocal< th="">       Literatur<br/>Local       Lit</thlocal<>                                                                                                    | Diligencie aqu<br>nombre con<br>cual se recon<br>el producto                                                                                                    | Con<br>de se<br>ií el co<br>el etiqu<br>oce copi<br>o con<br>separ                                            | ayuda de la h<br>eguridad (sec<br>imponentes)<br>eta del produ<br>e la informac<br>rrespondiente<br>rados por pur<br>coma(;) | Con<br>oja se<br>ción corr<br>cto, gene<br>e,<br>to y com                                                    | n ayuda de<br>guridad dil<br>numero<br>espondien<br>compon<br>eralmente<br>en la secc<br>ponentes,<br>en el order<br>diligencia<br>compon | a la hoja de<br>ligencie el<br>CAS<br>te con cada<br>ente,<br>se enuentra<br>cion de<br>diligenciarlo<br>n que se<br>ron los<br>entes | Seleccione de<br>la lista<br>desplegable<br>la<br>presentación<br>de empaque<br>o envase del<br>producto | Diligencie el<br>número total<br>del producto<br>que se está<br>describiend<br>o | Seleccione de<br>la lista<br>desplegable<br>el estado<br>físico en que<br>se encuentra<br>el producto | Con ayuda de<br>la hoja de<br>seguridad o<br>etiqueta<br>Diligencie el<br>nombre del<br>fabricante del<br>producto que<br>se describe<br>var Windows | Seleccione de la lista<br>desplegable SI.<br>si la hoja de seguridad<br>cumple con:<br>"Está en Español<br>"Presenta 16 secciones<br>"Presenta toda la<br>información<br>"Es del fabricante<br>de lo contrario<br>seleccione NO |
| ACTIVIDADES       Cargo de quién lo<br>actividades       Cargo de quién lo<br>usa       Clastificación<br>IARC       Número UN<br>(ONU)       Número UN<br>(ONU)       Lipture<br>(IARC)       Lipture<br>(IARC)       Lipture<br>(                                                                                                    |                                                                                                    |                                                                                                    |                                                                                                    |                                                                                                    |                                                                                                    |                                                                                                    |                                                                                                    |                                                                                  | VRIESGOS                                                                                              |                                                                                                    |                                                                                                    |
| Proceso       Descripcion de la actividades       Cargo e quien lo usa       Con ayuda de la hoja de seguridad, de la hoja de seguridad, seleccione de la lista desplegable el proceso que hacen uso del producto que se describe       Con ayuda de la hoja de seguridad, seleccione de la lista desplegable según corresponda       Seleccione uno varios de la lista desplegable según corresponda         del producto que se describe       uso del producto que se describe       natividades, actividades, actividades, actividades, actividades, actividades, mencionadas       Con ayuda de la noja de seguridad, seleccione de la lista       Seleccione uno varios de la lista desplegable según corresponda         del producto que se describe       e al seguridad, actividades, mencionadas       Con ayuda de la noja de seguridad, seleccione de la lista desplegable según corresponda       Seleccione uno varios de la lista desplegable según corresponda         Activar Windows       Activar Windows       Activar Windows                                                                                                    |                                                                                                    | ACTIVIDADES                                                                                                   | Course da coursée da                                                                                                    | Cl                                                                                                    | Número UN                                                                                                    | 1.Explariour 2.1Gar 2<br>inflamable in                                                                                                | .2 Gar Na 3. Lí quida 4.1 Sálida<br>Alamable inflamable inflamable                                       | 5.1axidante 6.1Táxica 8.Carrar                                                   |                                                                                                    |                                                                                                    |                                                                                                    |
| Seleccione de la       Especifique       Especifique       Con ayuda de la hoja de seguridad o información de la mola de seguridad o información de la mola de seguridad o información de la mola de la hoja de seguridad o información de la mola de la hoja de seguridad o información de la mola de la mola de seguridad o información de la mola de seguridad o información de la mola de la mola de la mola de seguridad o información de la mola de la mola de seguridad o información de la mola de seguridad o información de la mola de seguridad o información de la mola de la mola de la mola de la mola de seguridad o información de la mola de la mola de mala de la mola de mala mencionadas mencionadas       Seleccione uno varios de la lista desplegable según corresponda         Marco       Marco       Marco       Marco       Seleccione uno varios de la lista desplegable según corresponda         Marco       Marco       Marco       Seleccione       Seleccione uno varios de la lista desplegable según corresponda         Marco       Marco       Marco       Seleccione uno varios de la lista desplegable según corresponda <tr< td=""><td>Proceso</td><td>actividades</td><td>usa</td><td>IARC</td><td>(ONU)</td><td></td><td></td><td></td><td>s 🤇</td><td></td><td></td></tr<>                                                                                            | Proceso                                                                                                    | actividades                                                                                                   | usa                                                                                                    | IARC                                                                                                    | (ONU)                                                                                                    |                                                                                                    |                                                                                                    |                                                                                  | s 🤇                                                                                                   |                                                                                                    |                                                                                                    |
|                                                                                                    | Seleccione de la<br>lista desplegable<br>el proceso que<br>más ajusta con<br>las actividades<br>desarrolladas<br>que hacen uso<br>del producto que<br>se describe | Especifique<br>las<br>actividades,<br>las cuales<br>involucra el<br>uso del<br>producto<br>que se<br>describe | Describa el<br>cargo o cargos<br>que hacen uso<br>del producto<br>en las<br>actividades<br>mencionadas                       | Con ayuda<br>de la hoja<br>de<br>seguridad,<br>seleccione<br>de la lista<br>desplegabl<br>e el grupo<br>IARC | Con ayuda de<br>la hoja de<br>seguridad o<br>información<br>del embalaje<br>del producto<br>diligencie el<br>número el<br>Naciones        | Seleccione ur<br>con la informa                                                                                                    | no varios de la lis<br>lición que se encu                                                                | ta desplegable s<br>entra en la hoja                                             | egún correspond<br>de seguridad y/c<br>Activar Wi                                                     | a<br>retiqueta                                                                                                    |                                                                                                    |

# Ilustración 2. Información formato inventario materiales peligrosos

# 5.5.2 Tenedor de espacio

 Para diligenciar un inventario nuevo se debe hacer clic en el botón "Nuevo Inventario" se mostrará el formulario de diligenciamiento, en el cual se debe dar inicio al registro de cada

| GESTIÓ                          | GESTIÓN DE SOSTENIBILIDAD   |                                             |  |  |  |  |
|---------------------------------|-----------------------------|---------------------------------------------|--|--|--|--|
| PROCEDIMIENTO<br>INVENTARIOS    | os <b>OPAIN</b> S.A.        |                                             |  |  |  |  |
| CODIGO: GSS-PR-012              | Página 7 de 23              |                                             |  |  |  |  |
| uno de los produ<br>formulario: | ictos, seleccionando el sín | bolo "+" en la parte inferior izquierda del |  |  |  |  |

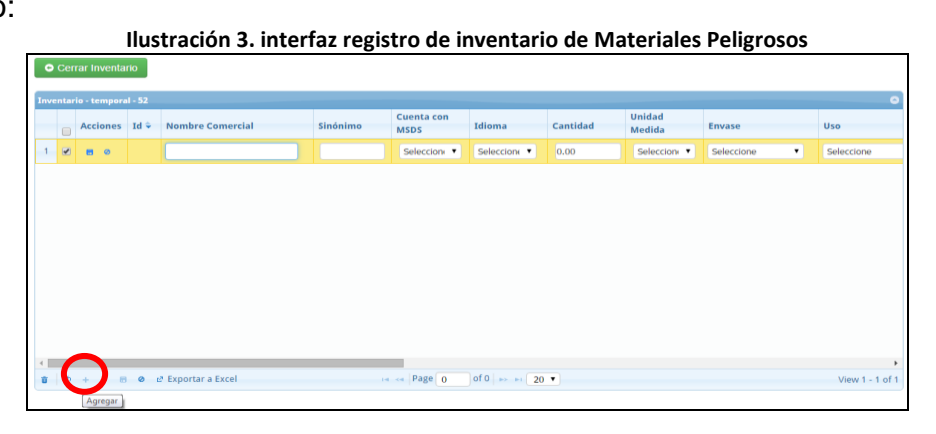

• Los campos por registrar en el formulario para un nuevo producto son:

1) "Nombre comercial": Es el nombre con el que se conoce el producto en el mercado.

2) "Sinónimo": Nombre equivalente o abreviatura que usa el producto.

3) "Cuenta con MSDS": Será una lista desplegable donde se mostrarán los datos "Si" y "No".

4) "**Idioma**": es una lista desplegable en la cual se debe seleccionar el idioma en el que se encuentra la hoja de seguridad, si seleccionó el dato "No" en el ítem anterior (MSDS) automáticamente el sistema muestra en la lista "Idioma" el dato NA-No aplica.

5) "**Cantidad**": Campo numérico, en el cual se debe ingresar la cantidad total que se tiene del producto. Al ingresar el valor debe tener en cuenta que el signo punto (.) solo separa decimales, no lo use para separar unidades de mil.

6) "**Unidad de Medida**": Es una lista desplegable, en donde se deberá seleccionar las unidades, Kilogramo o Litro, de acuerdo con el estado físico del producto. Para esto se requiere que previamente se realicen las conversiones de unidades necesarias.

7) **"Material de Envase":** Es una lista desplegable, donde se muestran las opciones del material de envase que presenta el producto.

8) "**Uso**": Es una lista desplegable, donde se puede seleccionar el manejo que se le da al producto.

9) **"Periodicidad de Uso":** Es una lista desplegable, donde se puede seleccionar si el producto se usa diariamente, semanalmente, mensualmente, etc.

10) **"Tiempo de uso":** Es una lista desplegable, donde se sebe indicar cuantas horas se hace uso del producto en un día.

11) "Naciones Unidas": se debe ingresar el Numero UN de los productos que cuentan

#### PROCEDIMIENTO PARA DILIGENCIAR Y REGISTRAR INVENTARIOS DE MATERIALES PELIGROSOS

CODIGO: GSS-PR-012

VERSION: 1.0

Página 8 de 23

**OPAIN**S.A.

con esta información, y en la clase de riesgo se despliega una lista donde se encuentran las 9 clases.

12) **"NFPA 704":** Lista de selección donde se encuentran los valores de cero (0) a cuatro (4) de cada uno de los peligros, salud, inflamabilidad, reactividad y riesgos especiales.

- 13) "Fabricante": Campo abierto para los datos del fabricante
- 14) "Proveedor": Campo abierto para los datos del proveedor
- 15) **Teléfonos de emergencia:** Campo abierto para ingresar los teléfonos de emergencia
- Una vez terminado el diligenciamiento del producto se debe dar clic en el botón "Guardar".
- Adicional, el modulo cuenta con una serie de herramientas que se describen a continuación:

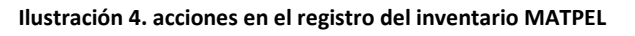

| •   | Cer  | rar Inventai  | io     |                    |          |                   |   |               |          |                  |            |                   |
|-----|------|---------------|--------|--------------------|----------|-------------------|---|---------------|----------|------------------|------------|-------------------|
| Inv | enta | rio - tempora | 1 - 53 |                    |          |                   |   |               |          |                  |            | 0                 |
|     |      | Acciones      | Id 🗣   | Nombre Comercial   | Sinónimo | Cuenta co<br>MSDS | m | Idioma        | Cantidad | Unidad<br>Medida | Envase     | Uso               |
| 1   | V    | ۹ • ر         | 195    | Alcohol etilico    | Etanol   | Si                | ٠ | ESPAÑOL 🔻     | 15.00    | LITRO •          | plastico 🔹 | tratamiento de mi |
| <   |      |               |        | Guardar            |          |                   |   |               |          |                  |            |                   |
| ŭ   | Φ    | + 2 0         | 0 0    | * Exportar a Excel | 14       | Page              | 1 | of 1 +> +1 20 | •        |                  |            | View 1 - 1 of 1   |

- "Restaurar": Elimina todos los campos diligenciados o se descartan los cambios realizados en la información del producto, si éstos no han sido guardados previamente.
- "Guardar": Permite guardar la información registrada en pantalla. Al hacer clic en el botón el sistema valida que estén registrados y seleccionados los datos de cada uno de los campos del producto, de lo contrario se mostrará un mensaje informativo del campo que falte por registrar o seleccionar. Una vez guardada la información se activan los botones "Editar" y "Borrar".

### PROCEDIMIENTO PARA DILIGENCIAR Y REGISTRAR INVENTARIOS DE MATERIALES PELIGROSOS

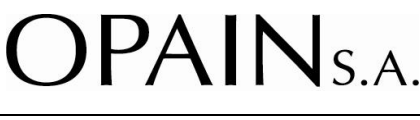

CODIGO: GSS-PR-012

VERSION: 1.0

Página 9 de 23

| <ul> <li>Cerrar Inventar</li> </ul> | io      |                 |          |                    |         |          |                  |          |                  |
|-------------------------------------|---------|-----------------|----------|--------------------|---------|----------|------------------|----------|------------------|
| ventario - temporal                 | - 53    |                 |          |                    |         |          |                  |          |                  |
| Acciones                            | Id 👻 No | ombre Comercial | Sinónimo | Cuenta con<br>MSDS | Idioma  | Cantidad | Unidad<br>Medida | Envase   | Uso              |
| 1 0 7 0                             | 195 Ald | cohol etilico   | Etanol   | Si                 | ESPAÑOL | 15,00    | LITRO            | plastico | tratamiento de i |
|                                     |         |                 |          |                    |         |          |                  |          |                  |
| \                                   | E       | ditar           |          |                    |         |          |                  |          |                  |

- "Editar": Con este botón se puede realizar la actualización (editar, modificar, eliminar, agregar) de la información de productos para los inventarios temporales (no se hayan radicado en la pantalla inicial).
- **"Borrar"**: El Botón "Borrar" que tiene cada registro, permite eliminar el registro existente y que no desea reportar en este informe. El usuario puede eliminar varios registros a la vez, seleccionándolos en la casilla de selección y luego usar el icono de "Eliminar" que se encuentra en la parte inferior derecha del formulario.
- **"Agregar"**: El botón (+) "agregar" ubicado en el parte inferior del formulario, permite diligenciar todos los campos para crear un registro de un nuevo producto.
- "Exportar a Excel": Permite descargar la información de los productos guardados en archivo formato Excel.
- "Cerrar Inventario": Permite volver a la pantalla inicial y se muestra el Inventario temporal del inventario.
- No es necesario que el diligenciamiento del inventario de Materiales Peligrosos se realice en una sola sesión; una vez se haya diligenciado el formulario para un producto, con la opción "guardar" el aplicativo almacena la información. La sesión podrá reanudarse y la información podrá ser posteriormente modificada o adicionada, hasta tanto no se realice el envío ("Radicar").

# 5.6. RADICAR EL INVENTARIO DE MATERIALES PELIGROSOS

# 5.6.1 Contratistas

El inventario se debe radicar en forma magnética (cd, usb) o según sea el caso a través de correo electrónico, en las oficinas de Opain junto con las fichas de datos de seguridad de los productos usados cuando es la primera vez que radica el inventario o cuando se

# GESTIÓN DE SOSTENIBILIDAD PROCEDIMIENTO PARA DILIGENCIAR Y REGISTRAR INVENTARIOS DE MATERIALES PELIGROSOS

CODIGO: GSS-PR-012

VERSION: 1.0

Página 10 de 23

use un nuevo producto en el proceso. Este reporte se debe realizar cada seis (6) meses.

# 5.6.2 Tenedor de espacio

• Una vez estando en la pantalla inicial, se muestra el *inventario temporal,* donde se encuentran los siguientes botones:

Ilustración 6. acciones para radicados oficiales

- 1) "Editar": Con este botón se puede seguir realizando la actualización (editar, modificar, eliminar, agregar) de la información de productos para los *Inventarios temporales* que se muestran en la pantalla inicial, es decir que no han sido radicados oficialmente.
- 2) "Borrar": Esta acción elimina todo el inventario temporal diligenciado.
- 3) "Radicar": Este botón permite asignar un radicado oficial al Inventario temporal dirigido a Opain. Al hacer clic en botón "Radicar" el sistema mostrará una ventana emergente con el mensaje: "Se asignará un número de radicado oficial a éste inventario temporal. Está seguro de radicar?" esta ventana tiene dos botones, "Cancelar" y "Aceptar". Al hacer clic en "Cancelar" no se radicará el inventario temporal y se mostrará la pantalla inicial.

|       | Ilustración 7. radicar ir                                      | nventario MATPEL |
|-------|----------------------------------------------------------------|------------------|
| Asunt | Se asignará un número de radicado                              | Acciones         |
|       | oficial a èste inventario temporal. Està<br>seguro de radicar? | Radicar Borrar   |
|       | ✓ Aceptar X Cancelar                                           |                  |

De lo contrario si se hace clic en botón "Aceptar" se muestra la siguiente ventana emergente:

| Radic                                    | LOCAL1<br>AZA | Jerrar Sesión |
|------------------------------------------|---------------|---------------|
| <ul> <li>Volver a Inventarios</li> </ul> |               |               |
|                                          |               |               |
|                                          |               |               |
|                                          |               |               |
|                                          |               |               |

PROCEDIMIENTO PARA DILIGENCIAR Y REGISTRAR INVENTARIOS DE MATERIALES PELIGROSOS

CODIGO: GSS-PR-012

VERSION: 1.0

Página 11 de 23

**OPAIN**S.A.

Se debe diligenciar el campo "**Observación**" con el asunto del radicado, por ejemplo: "Actualización inventario de materiales peligrosos segundo semestre".

En "**Periodo registrado**", se debe seleccionar del calendario el periodo del inventario que se registrará, la fecha inicial "Desde Fecha" y fecha final "Hasta la Fecha".

Una vez registrado la "observación" y seleccionadas las fechas del periodo registrado, se debe hacer clic en botón "**Radicar**", el sistema muestra un mensaje de confirmación de la acción generando el radicado Oficial para Opain.

| Ilustración 9. mensaje de confirmación del radica                             | do              |
|-------------------------------------------------------------------------------|-----------------|
| Radicación Inventario No. Radicado 20156100087332                             | LOCAL1<br>AZA   |
|                                                                               | 🖒 Cerrar Sesión |
| ← Volver a Inventarios                                                        |                 |
| Inventario Radicado!                                                          |                 |
| Inventario Registrado con los siguientes datos<br>Radicado No. 20156100087332 |                 |

Al volver al menú principal, se visualiza la pantalla inicial y el registro de inventario se mostrará de la siguiente forma:

|                      | llus     | stración 10.    | pantalla i  | nicial con inventario radicado                                                 |                  |
|----------------------|----------|-----------------|-------------|--------------------------------------------------------------------------------|------------------|
|                      | Invent   | ario de N       | lateriale   | es Peligrosos                                                                  | .OCAL1<br>IZA    |
|                      |          |                 |             |                                                                                | 🖒 Cerrar Sesión  |
| Consultar Inspección |          | ventario radica | ado         |                                                                                | Nuevo Inventario |
|                      |          | Periodo Re      | egistrado   |                                                                                |                  |
| No. Radicado Fecha   | Radicado | Fecha Inicial   | Fecha Final | Asunto                                                                         | Acciones         |
| 20156100087332 26/1  | 0/2015   | 01/01/2015      | 01/07/2015  | Actualizacion Inventario Zona: AZA - Area: LOCAL1 - THE LOUIS BERGER GROUP,INC | Copiar Consultar |

Una vez radicado el inventario, éste se muestra en la pantalla inicial, cambiando de *inventario temporal* a uno radicado y no se podrá editar, borrar o volver a radicar. Al hacer clic en el número del radicado asignado, se mostrará la notificación que fue enviada a Opain.

**Nota:** Se debe radicar una vez se diligencie el inventario completo de los Materiales Peligrosos existentes en el área.

#### PROCEDIMIENTO PARA DILIGENCIAR Y REGISTRAR INVENTARIOS DE MATERIALES PELIGROSOS

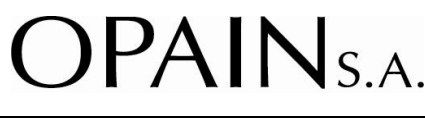

CODIGO: GSS-PR-012

VERSION: 1.0

Página 12 de 23

# 5.7. REVISAR Y CONSOLIDAR INVENTARIOS RADICADOS

 Una vez recibidos los inventarios, el área de Sostenibilidad de Opain se encargará de revisar y verificar la información para el control correspondiente de los productos usados dentro del área concesionada.

# 5.8. CONSULTAR INSPECCIÓN

• El tenedor de espacio puede acceder a los registros (fotográficos y actas) de inspecciones realizados por Opain con el botón "**Consultar inspección**" éstos se encuentran en la última columna de la ventana de inspecciones.

| Consultar Inspecc | Invent         | tario de N    | /lateriale  | es Peligrosos                                                                     | LOCAL1<br>AZA | errar Sesión <ul> <li>Nuevo Inventario</li> </ul> |
|-------------------|----------------|---------------|-------------|-----------------------------------------------------------------------------------|---------------|---------------------------------------------------|
|                   |                | Periodo R     | egistrado   |                                                                                   |               |                                                   |
| No. Radicado      | Fecha Radicado | Fecha Inicial | Fecha Final | Asunto                                                                            |               | Acciones                                          |
| 20156100087332    | 26/10/2015     | 01/01/2015    | 01/07/2015  | Actualizacion Inventario Zona: AZA - Area: LOCAL1 - THE<br>LOUIS BERGER GROUP,INC | =             | Copiar Consultar                                  |

| Listad     | o de Inspecciones                                 |                                                                                                    |                |            |                                        |   |
|------------|---------------------------------------------------|----------------------------------------------------------------------------------------------------|----------------|------------|----------------------------------------|---|
| ← Volver a | CUENTA   CUENTA   CUENTA   CUENTA AREA   FEI      | CHA • OBSERVACION                                                                                  | ¢ RADICADO ¢   | FECHA DE   | ARCHIVOS                               | 4 |
|            |                                                   |                                                                                                    |                |            |                                        |   |
| 118        | THE LOUIS BERGER area_++++,22515 201<br>GROUP,INC | 5-05-25 Inpección de materiales peligrosos, al<br>Hangar ubicado en la antigua zona de<br>aviacion | 20156100019761 | 2015-10-26 | Anexo1.doc<br>Anexo2.pdf<br>Anexo3.jpg |   |

# 5.9. ACTUALIZAR EL INVENTARIO DE MATERIALES PELIGROSOS

# 5.9.1 Contratistas

Los contratistas deben actualizar el inventario de materiales peligrosos cada seis (6) meses o cuando realicen cambios en los materiales peligrosos usados, se debe radicar como se indica en el numeral 5.6.1.

# 5.9.2 Tenedor de espacio

• Se debe ingresar nuevamente al aplicativo de diligenciamiento "Inventario de Materiales

## PROCEDIMIENTO PARA DILIGENCIAR Y REGISTRAR INVENTARIOS DE MATERIALES PELIGROSOS

CODIGO: GSS-PR-012

VERSION: 1.0

Página 13 de 23

Peligrosos", a través de la página web de Opain como se indica en el numeral como se indicó en el numeral 5.5 del presente documento, con el usuario y contraseña suministrados en la notificación inicial, en caso de haber olvidado la clave, el sistema tiene la opción de reiniciar la clave, solicitando el usuario y el E-mail de notificación registrado en la inspección.

- La actualización del inventario de materiales peligrosos deberá realizarse mínimo cada seis (6) meses de acuerdo con los tiempos establecidos por Opain.
- Una vez ingrese a la página principal del aplicativo, se mostrará los inventarios radicados de periodos anteriores:

|                   |                | Ilu           | ıstraciór   | n 13. pantalla principal                                                         |   |                  |
|-------------------|----------------|---------------|-------------|----------------------------------------------------------------------------------|---|------------------|
|                   | LOCA<br>AZA    | u_1           |             |                                                                                  |   |                  |
|                   |                |               |             |                                                                                  |   | 🖒 Cerrar Sesión  |
| Consultar Inspecc | ión            |               |             |                                                                                  |   | Nuevo Inventario |
|                   |                | Periodo R     | egistrado   |                                                                                  |   |                  |
| No. Radicado      | Fecha Radicado | Fecha Inicial | Fecha Final | Asunto                                                                           |   | Acciones         |
| 20156100087332    | 26/10/2015     | 01/01/2015    | 01/07/2015  | Actualizacion Inventario Zona: AZA - Area: LOCAL1 - TH<br>LOUIS                  | E | Copiar Consultar |
| 20156100087342    | 27/10/2015     | 01/08/2015    | 31/10/2015  | Actualizacion Inventario Zona: AZA - Area: LOCAL1 - TH<br>LOUIS BERGER GROUP,INC | E | Copiar Consultar |
|                   |                |               |             |                                                                                  |   |                  |

- "Consultar": Con este botón se puede ver el inventario de materiales peligrosos reportados de un radicado específico.
- "Copiar": Con este botón se puede realizar la copia de un inventario el cual se podrá actualizar (editar, modificar, eliminar, agregar) con el fin de reportar uno nuevo. Ilustración 14. copiar inventario para actualización de datos

| Borrar                      | • Cerrar Inventario                                                                                                    |                   |
|-----------------------------|----------------------------------------------------------------------------------------------------|-------------------|
| Acciones Id 🗘 Nombre Comerc | Inventaria - temperal - 56<br>Accounts 18 - Nombre Comercial Sinónimo Cuenta con<br>MSDS Idioma Cantidad Medida Envase                                                                                                    | Uso               |
| 1 🕑 🏹 🍙 207 Gasolina        | 1 2 2 Gasolina Gasolina No No Aplica 300,00 LITRO Acero                                                                                                    | USO               |
| 2 🔲 🕯 💼 206 ACPM            | 3     Image: Solution of the solution of the solutio | tratamiento de me |
| 3 📄 🧪 🍵 205 Alcohol etilico |                                                                                                    |                   |
| Editar                      | Agregar                                                                                                    | ,                 |
|                             | ■ d + / B e et Exportar a Excel ++ -+ Page 1 of 1   >> ++ 20 +                                                                                                    | View 1 - 3 of 3   |

- El botón "editar" de cada fila, permite actualizar cada uno de los campos para un producto.
- El botón "borrar" de cada fila, elimina toda la información diligenciada del producto.

#### PROCEDIMIENTO PARA DILIGENCIAR Y REGISTRAR INVENTARIOS DE MATERIALES PELIGROSOS

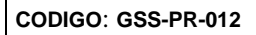

VERSION: 1.0

Página 14 de 23

- El botón "agregar", permite registrar los datos de un nuevo producto.
- El botón "guardar" se activa cuando se inicia la edición de un producto, este se visualizará en el lugar del botón "editar".
- Para completar el diligenciamiento y radicación del inventario se sigue el procedimiento descrito en los numerales 5.5. y 5.6.

# 5.10. REVISAR LAS NOTIFICACIONES GENERADAS DE LA ACTUALIZACIÓN DEL INVENTARIO

 Opain revisará las notificaciones y llevará control de la actualización del inventario de Materiales Peligrosos en los tiempos establecidos.

# 6. INFRAESTRUCTURA, EQUIPOS Y HERRAMIENTAS INFORMÁTICAS

# 6.1. INFRAESTRUCTURA

• N.A

# 6.2. EQUIPOS

- Computador con acceso a internet.
- Teléfono

# 6.3. HERRAMIENTAS INFORMÁTICAS

- Los navegadores de internet deben estar en las versiones correspondientes a: Firefox 36.X, Chrome 41.0.X y/o Internet Explorer IE 11 (o versiones superiores).
- Programas de Microsoft Office (Word, Outlook, Excel, PowerPoint).
- Orfeo (gestión documental)
- Adobe Reader XI (PDF Creator)

#### PROCEDIMIENTO PARA DILIGENCIAR Y REGISTRAR INVENTARIOS DE MATERIALES PELIGROSOS

CODIGO: GSS-PR-012

VERSION: 1.0

Página 15 de 23

**OPAIN**S.A.

| 7  | 7. DESCRIPCION                                                                                                    |                                              |                                                                                                    |  |  |  |  |  |  |  |
|----|----------------------------------------------------------------------------------------------------|----------------------------------------------|----------------------------------------------------------------------------------------------------|--|--|--|--|--|--|--|
| ID | ACTIVIDADES                                                                                                    | RESPONSABLE<br>(Cargo)                       | REGISTROS                                                                                                    |  |  |  |  |  |  |  |
| 1. | <b>IDENTIFICAR Y REGISTRAR ÁREAS</b><br><b>MATPEL:</b> a través de las inspecciones y la<br>participación de selección de contratistas, el<br>de área de Sostenibilidad identifica aquellos<br>tenedores de espacio y contratistas que<br>almacenan y manejan materiales peligrosos.                                                                                                    | asesor externo área<br>sostenibilidad opain. | <ul> <li>GSS-FR-001 acta de inspección de materiales peligrosos</li> <li>ORFEO</li> <li>correo electrónico</li> </ul> |  |  |  |  |  |  |  |
| 2. | NOTIFICAR DATOS PARA EL INGRESO<br>Y REGISTRO DE INVENTARIOS: una vez<br>identificado el tenedor de espacio MATPEL<br>se envía la notificación con usuario y<br>contraseña al E-mail de contacto con el fin<br>de que éste registre el inventario. Los<br>contratistas deben descargar el GSS-FR-<br>002 - Formato Inventario de Materiales<br>Peligrosos de la página web de Opain<br>www.opain,co, la notificación la reciben los<br>contratistas al suscribir contrato con Opain. | asesor externo área<br>sostenibilidad opain. | <ul> <li>GSS-FR-001 acta de inspección de materiales peligrosos</li> <li>ORFEO</li> <li>correo electrónico</li> </ul> |  |  |  |  |  |  |  |
| 3. | INGRESAR A LA PLATAFORMA<br>INVENTARIO DE MATERIALES<br>PELIGROSOS: el tenedor de espacio<br>ingresa a través de la página de Opain<br>www.opain.co sección Sostenibilidad, con<br>los datos para el registro (usuario y<br>contraseña)                                                                                                    | tenedores de espacio                         | <ul> <li>interfaz web módulo<br/>de diligenciamiento de<br/>materiales peligrosos</li> </ul>                          |  |  |  |  |  |  |  |
| 4. | DILIGENCIAR EL INVENTARIO DE<br>MATERIALES PELIGROSOS: El tenedor de<br>espacio ingresa a la interfaz de<br>diligenciamiento de Materiales Peligrosos, se<br>ingresan los datos solicitados para cada uno<br>de los productos almacenados y manejados<br>en el área registrada. Los contratistas<br>descargan el GSS-FR-002 - Formato<br>Inventario de Materiales Peligrosos de la<br>página web de Opain www.opain,co                                                               | tenedores de espacio<br>contratistas         | • www.opain.co<br>• ORFEO                                                                                             |  |  |  |  |  |  |  |

|       | GESTIÓN DE S                                                                                                    |                                                                                                    | $\cap$                               |                  |                                                                                              |  |  |
|-------|----------------------------------------------------------------------------------------------------|----------------------------------------------------------------------------------------------------|--------------------------------------|------------------|----------------------------------------------------------------------------------------------|--|--|
|       | PROCEDIMIENTO PARA D<br>INVENTARIOS DE MAT                                                                                                    | DILIGENCIAR Y REG                                                                                                    | STRAR<br>SOS                         | U                | PAINS.A.                                                                                     |  |  |
| CODIG | 0: GSS-PR-012                                                                                                    | VERSION: 1.0                                                                                                    |                                      |                  | Página 16 de 23                                                                              |  |  |
| 5.    | RADICARELINVMATERIALESPELICtenedoresdeespaciotodoslosmaterialespeligrradicaratravésdediligenciamiento,acciónbotón"Radicar"el inventarioaopain.LoscontratistaslodebeinstalacionesdeOpainocorreoelectrónicosegúrconlasfichasdedatosde | VENTARIO DE<br>GROSOS: Los<br>na vez diligencien<br>rosos, se procede a<br>la interfaz de<br>ue se realiza con el<br>vía la notificación y<br>en radicar en las<br>n medio magnético<br>n sea el caso junto<br>seguridad. | tenedores de es<br>contratista       | spacio<br>s      | • ORFEO<br>• correo electrónico                                                              |  |  |
| 6.    | REVISAR Y CONSOLIDA<br>RADICADOS: recibido e<br>valida y consolida la inforr<br>tenedor de espacio y c<br>control correspondiente<br>usados dentro del área co                                                                      | AR INVENTARIOS<br>I inventario, Opain<br>mación recibida del<br>contratista, para el<br>de los productos<br>ncesionada.                                                                                                   | asesor externo<br>sostenibilidad o   | o área<br>opain. | <ul> <li>ORFEO</li> <li>bases de datos interna</li> </ul>                                    |  |  |
| 7.    | <b>CONSULTAR INSPECCI</b><br>espacio puede consultar la<br>Materiales Peligrosos rea<br>en la plataforma web<br>materiales peligrosos.                                                                                              | <b>ÓN:</b> el tenedor de<br>as inspecciones de<br>alizadas por Opain<br>de inventarios de                                                                                                    | tenedores de e                       | spacio           | <ul> <li>interfaz web módulo<br/>de diligenciamiento de<br/>materiales peligrosos</li> </ul> |  |  |
| 8.    | ACTUALIZAR INVENTAL<br>meses a través de la p<br>diligenciamiento de Mate<br>ingresando a la página<br>http://www.opain.co, para<br>el mismo tiempo radicáno<br>de Opain en medio magné                                             | <b>RIO:</b> cada seis (6)<br>blataforma web de<br>eriales Peligrosos,<br>a web de Opain<br>los contratistas en<br>dolo en las oficinas<br>ético.                                                                          | tenedores de espacio<br>contratistas |                  | ORFEO     correo electrónico                                                                 |  |  |
| 9.    | REVISAR LAS<br>GENERADAS DE LA<br>DEL INVENTARIO: Op<br>notificaciones y llevará<br>actualización del inventa<br>peligrosos en los tiempos                                                                                          | NOTIFICACIONES<br>ACTUALIZACIÓN<br>pain revisará las<br>á control de la<br>ario de materiales<br>establecidos.                                                                                                    | asesor externo<br>sostenibilidad o   | o área<br>opain. | •ORFEO                                                                                       |  |  |

#### PROCEDIMIENTO PARA DILIGENCIAR Y REGISTRAR INVENTARIOS DE MATERIALES PELIGROSOS

CODIGO: GSS-PR-012

VERSION: 1.0

Página 17 de 23

**OPAIN**S.A.

| 10. | <b>¿SE ACTUALIZÓ EL INVENTARIO DE</b><br><b>MATERIALES PELIGROSOS CADA SEIS</b><br><b>(6) MESES?:</b> si el tenedor de espacio o<br>contratistas lo actualiza dentro del tiempo<br>establecido, Opain revisa y consolida el<br>inventario actualizado, si no, se notifica al<br>tenedor de espacio o contratista. | tenedores de espacio<br>contratistas         | <ul> <li>ORFEO</li> <li>correo electrónico</li> </ul>                                                                 |
|-----|----------------------------------------------------------------------------------------------------|----------------------------------------------|----------------------------------------------------------------------------------------------------|
| 11. | <b>NOTIFICAR:</b> cuando se identifiquen los tenedores de espacio o contratistas que no han actualizado el inventario en el tiempo establecido, se envía notificación o se genera en e acta durante la inspección.                                                                                                | asesor externo área<br>sostenibilidad opain. | <ul> <li>GSS-FR-001 acta de inspección de materiales peligrosos</li> <li>ORFEO</li> <li>correo electrónico</li> </ul> |

#### PROCEDIMIENTO PARA DILIGENCIAR Y REGISTRAR INVENTARIOS DE MATERIALES PELIGROSOS

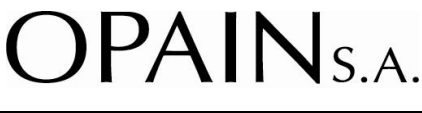

CODIGO: GSS-PR-012

FIN

VERSION: 1.0

Página 18 de 23

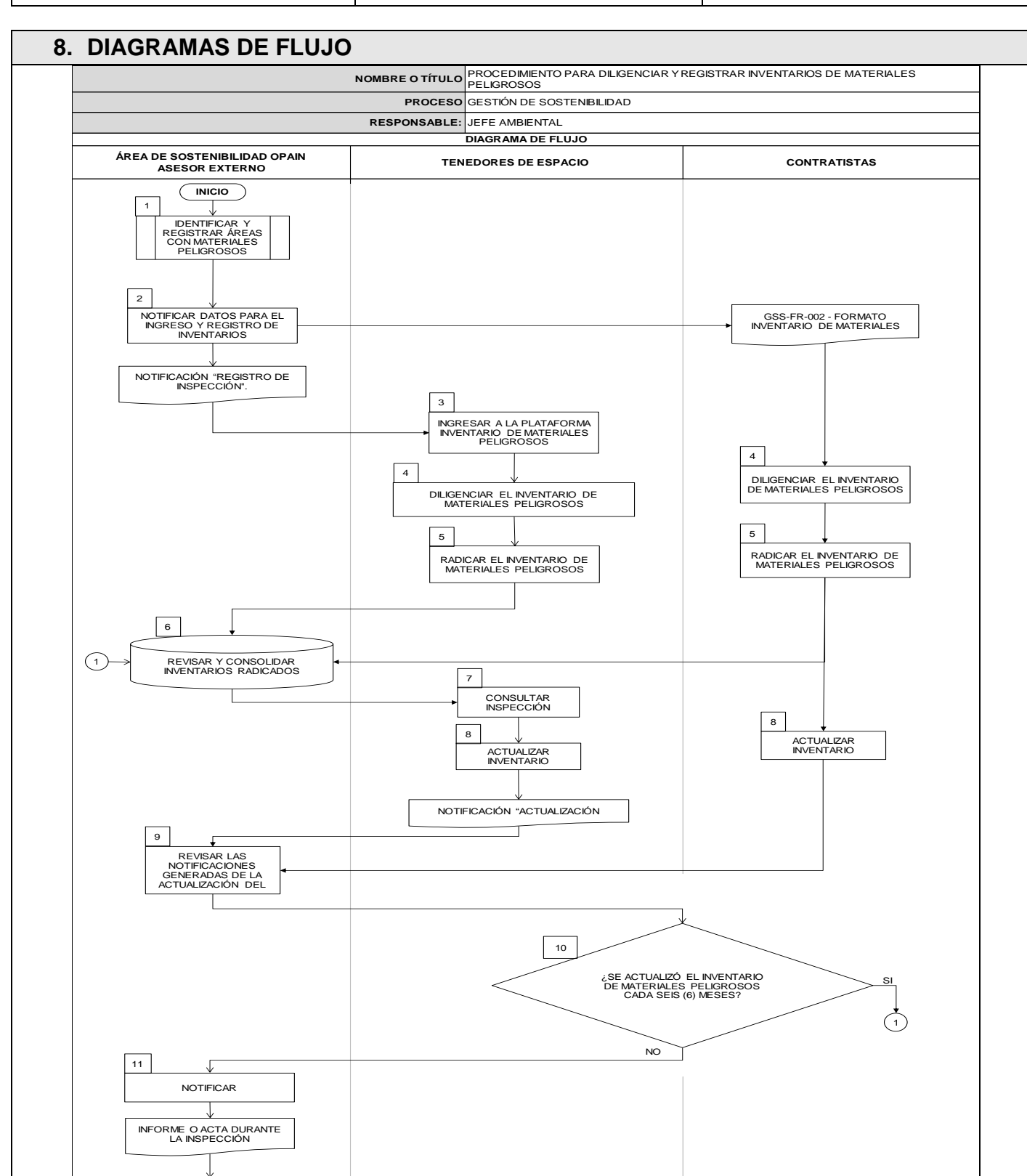

#### PROCEDIMIENTO PARA DILIGENCIAR Y REGISTRAR INVENTARIOS DE MATERIALES PELIGROSOS

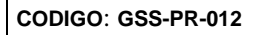

VERSION: 1.0

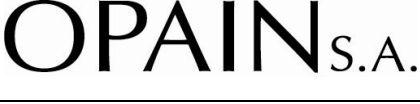

## 9. DOCUMENTOS DE REFERENCIA

• Instructivo Funcionalidad "Control de Inventarios de Materiales Peligrosos", Grupo Iyunxi Ltda. Octubre 2015.

# **10.DOCUMENTOS RELACIONADOS**

- GSS-ET-001 Estándar para manejo de Materiales y Residuos Peligrosos
- GSS-PR-010 Procedimiento de Supervisión y Control del Manejo de Materiales Peligrosos.

# 11.FORMATOS RELACIONADOS

- GSS-FR-001 Acta de inspección de Materiales Peligrosos.
- GSS-FR-003 Lista de inspección de Materiales Peligrosos.

El control y gestión de la documentación final, producto de la implementación de este procedimiento, se especifica en los Listado Maestro de Documentos y Registros, ubicado en el Sistema de Gestión SIGO

## **12.ANEXOS**

- Anexo 1. Plano zonas del área concesionada.
- Anexo 2. Registro de áreas MATPEL de Tenedores de Espacio (creación usuario y contraseña).

| 13. CUADRO CONTROL DE CAMBIOS |                                              |            |  |  |  |  |  |
|-------------------------------|----------------------------------------------|------------|--|--|--|--|--|
| VERSION                       | DESCRIPCION DEL CAMBIO FECHA DEL CAMBIO      |            |  |  |  |  |  |
| 1.0                           | Creación del documento por cambio de proceso | Julio 2020 |  |  |  |  |  |

#### PROCEDIMIENTO PARA DILIGENCIAR Y REGISTRAR INVENTARIOS DE MATERIALES PELIGROSOS

OPAINS.A.

CODIGO: GSS-PR-012

VERSION: 1.0

Nivel 17.30

😰 - 🚺 Terminal puente aéreo - TPA

Página 20 de 23

Zona de combustibles

ANEXO 1.

Plano zonas del área concesionada

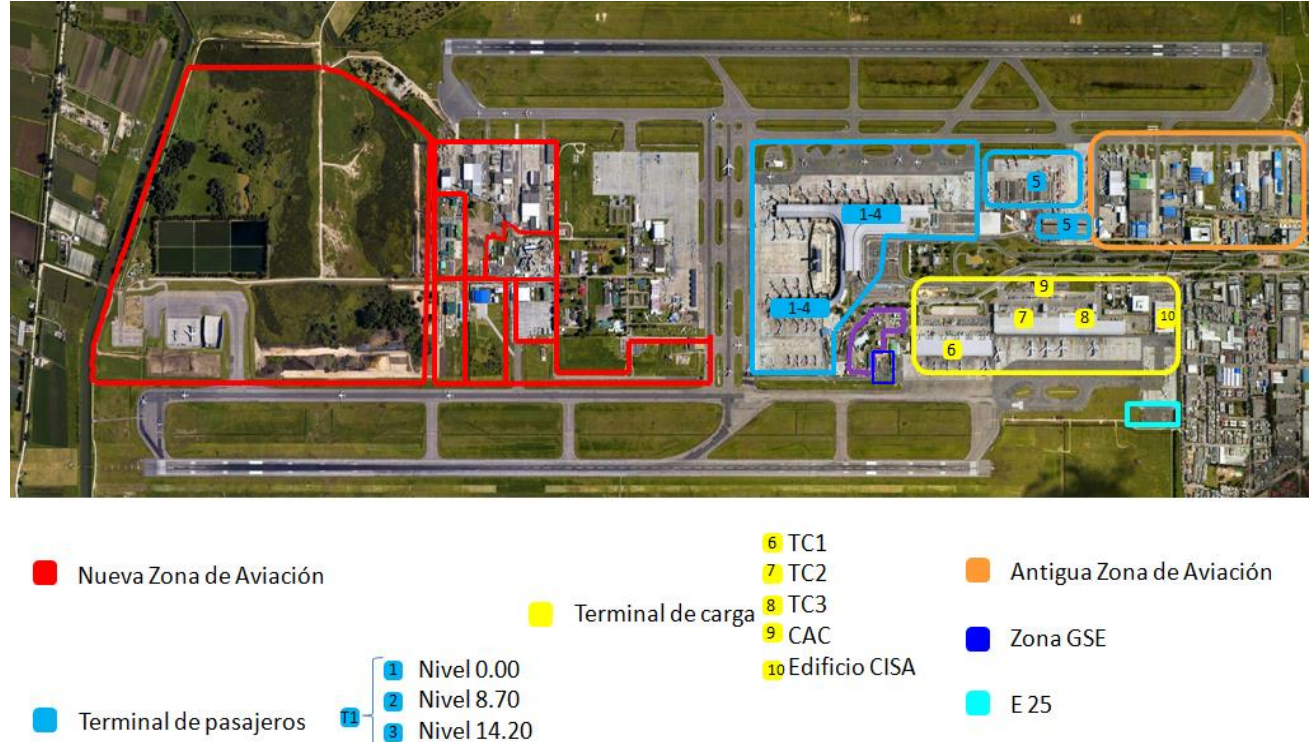

# GESTIÓN DE SOSTENIBILIDAD PROCEDIMIENTO PARA DILIGENCIAR Y REGISTRAR INVENTARIOS DE MATERIALES PELIGROSOS

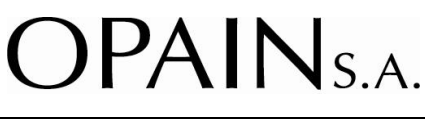

CODIGO: GSS-PR-012

VERSION: 1.0

Página 21 de 23

# ANEXO 2. Registro de áreas MATPEL (creación usuario y contraseña)

 Ingresar a la herramienta tecnológica que soporta el Sistema de Gestión Documental de Opain, ORFEO. En el módulo "Control inventarios materiales peligrosos" en la sección "1. Creación cuenta tenedor de espacio"

| 🔭 rfeo-                                                                                                    | O AVUGA NO NO                                                                                                    | CREDITOS CONTRASEÑA ESTADÍSTICAS CERRAR |
|----------------------------------------------------------------------------------------------------|----------------------------------------------------------------------------------------------------|-----------------------------------------|
| Administración     Impresión     Anulación     Consultas     Consultas     Control de     Inventario     materiales     peligrosos <b>RADICACION</b> Salida     Entrada     CARPETAS | CONTROL DE INVENTARIO MATERIALES PELIGROSOS         1. Creación cuenta tenedor de espacio         2. Administrador de tablas Básicas         3. Registro Inspección         4. Administrador de Cuenta Áreas         5. Consultas         6. Administración Correo Notificación |                                         |

2. Ingresar los datos de la empresa del tenedor de espacio o comodato para registrar; en el espacio *correo de notificación* se ingresa el correo donde se requiere que llegue el usuario y contraseña para el ingreso y el registro del área MATPEL.

| 🖱 rfeo_                                                |                                                |                                    | <br>-(i)- | CREDITOS | CONTRASEÑA | estadisticas cerrai |
|--------------------------------------------------------|------------------------------------------------|------------------------------------|-----------|----------|------------|---------------------|
| <u></u> ^                                              |                                                |                                    |           |          |            |                     |
| Administración                                         |                                                | CREACIÓN CUENTA TENEDOR DE ESPACIO |           |          |            |                     |
| Impresión     Anulación                                | Nit:                                           |                                    |           |          |            |                     |
| Consultas                                              | Tipo de empresa:                               | Seleccione                         |           |          |            | ~                   |
| Control de<br>Inventario<br>materiales                 | Nombre de la Empresa:                          |                                    |           |          |            |                     |
| peligrosos                                             | Dirección de la Empresa:                       |                                    |           |          |            |                     |
|                                                        | Teléfono de la empresa:                        |                                    |           |          |            |                     |
| • Entrada                                              | Nombre del Representante Legal:                |                                    |           |          |            |                     |
| CARPETAS                                               | Correo electronico del Representante<br>Legal: |                                    |           |          |            |                     |
| + Entrada(11)                                          | Correo de notificación:                        |                                    |           |          |            |                     |
| <ul> <li>Salida(16)</li> <li>Contratos Area</li> </ul> |                                                | Crear Cuenta                       |           |          |            |                     |

- **3.** Una vez lleguen los datos de ingreso al correo de notificación, se accede a la página web de Opain, pestaña de Sostenibilidad, sección "*inventario materiales peligrosos*", "<u>Creación cuenta área Tenedor de Espacio</u>".
- 4. Ingresar los datos (usuario y contraseña) suministrados en el correo de notificación

## PROCEDIMIENTO PARA DILIGENCIAR Y REGISTRAR INVENTARIOS DE MATERIALES PELIGROSOS

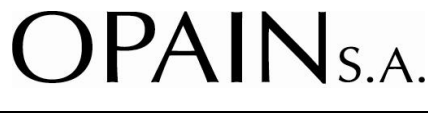

CODIGO: GSS-PR-012

VERSION: 1.0

Página 22 de 23

| Ingreso del usuario     |
|-------------------------|
| FORMULARIO DE INGRESO   |
| Usuario:<br>usemame     |
| Contraseña:<br>*******  |
| ¿Reiniciar clave? Login |

5. Completar la información solicitada en la ventana "*Creación cuenta Área Tenedor de Espacio*", así mismo, seleccionar la "Zona" de ubicación dentro del aeropuerto de la lista desplegable y el "Área" asignada comercialmente (ver contrato suscrito con Opain).

| Creación Cuenta Area                                                                                                    | Creación Cuenta Area                                                  | Creación Cuenta Area                             |
|----------------------------------------------------------------------------------------------------|-----------------------------------------------------------------------|--------------------------------------------------|
| Topodor do Espacio                                                                                                    |                                                                       | Tenedor de Espacio                               |
| Tenedor de Espacio                                                                                                    | Tenedor de Espacio                                                    | Datos del Tenedor de Espario                     |
| Datos del Tenedor de Espacio                                                                                                    | Seleccione                                                            | Seleccione 🔺                                     |
| Nit                                                                                                    | Zona exterior - Av. El Dorado costado sur                             | Nit Local 172                                    |
|                                                                                                    | Zona exterior - costado suroriental<br>Antigua zona de aviación - AZA | Hangar 9 y 10                                    |
| Tipo de Empresa: Tenedor de Espacio                                                                                                    | Centro administrativo de carga-CAC                                    | Tipo de Empresa: Tenedor de Local 179 C          |
| Nombre de la Empresa                                                                                                    | Edificio CISA                                                         | Hangar 187 A - 188                               |
|                                                                                                    | Nueva terminal de carga-TCI                                           | Local 192 A                                      |
| Dirección de la Empresa                                                                                                    | Nueva terminal de carga-TC2                                           | Hangar 191                                       |
| N Contraction of the second second seco | Nueva terminal de carga-TC3                                           | Local 178                                        |
| Teléfono de la Empresa                                                                                                    | Nueva zona de aviación -NZA                                           | Hangar 14 - 15                                   |
|                                                                                                    | Terminal de pasajeros Nivel 4 70                                      | Hangar Io                                        |
| Nombre del Representante Legal                                                                                                    | Terminal de pasajeros Nivel 8.70                                      | Nombre del Representante Le Interior 68 - 7 PISO |
|                                                                                                    | Terminal de pasajeros Nivel 13,70                                     | Hangar 170                                       |
| Correo electrónico del Representante Legal                                                                                                    | Terminal de pasajeros Nivel 14,20                                     | Correo electronico del Represe<br>Bodega 171     |
|                                                                                                    | Terminal de pasajeros Nivel 17,30                                     | Local 179D                                       |
| Correo Notificación                                                                                                    | Terminal puente aéreo -TPA                                            | Correo Notificación Interior 7A                  |
|                                                                                                    | Zona de combustibles - ZOCOMB                                         | Hangar 180 - 181                                 |
| Zonas de ubicación del Área en el Aeropuerto                                                                                                    | E25                                                                   | Zonas de ubicación del Área el Hangar 177        |
| Seleccione 🔻                                                                                                    | Antigua zona de aviación -AZA                                         | Antigua zona de aviación -Al Caseta I            |
| Area / Dependencia de Opain Seleccione 🔻                                                                                                    | Área / Dependencia de Opain Seleccione 🔻                              | Alea / Dependencia de Opani Sececcióne +         |
|                                                                                                    | V · · · · · · · · · · · · · · · · · · ·                               |                                                  |
| Ver Listado Crear Cuenta                                                                                                    |                                                                       | Ver Listado Crear Cuenta                         |
| Cical Guenta                                                                                                    | Ver Listado Crear Cuenta                                              |                                                  |
|                                                                                                    |                                                                       |                                                  |

- 6. Este registro se hace para un tenedor de espacio que se le ha asignado comercialmente un área y zona específica como también para varias áreas y diferentes zonas del mismo tenedor de espacio, es decir, se pueden crear varias áreas MATPEL de un mismo tenedor de espacio, debido a que cuenta con el mismo NIT. En el espacio de correo de notificación, diligencia el correo al que requiere enviar el usuario y contraseña para ingresar al perfil de esa área MATPEL registrada y diligenciar el inventario de materiales peligrosos correspondiente a esa área; al seleccionar el botón "crear cuenta" se envían los datos de ingreso al correo de notificación diligenciado.
- 7. En caso de que en la lista desplegable de la "Zona" y el "Área" de "Creación cuenta área tenedor de espacio" no se encuentren los datos correspondientes, se debe ingresar a la herramienta tecnológica que soporta el Sistema de Gestión Documental de Opain, ORFEO. En el módulo "Control inventarios materiales peligrosos" en la sección "2 Administración de tablas básicas" y agregar los datos correspondientes para que se visualicen en la plataforma de registro de "zona" y "área".

PROCEDIMIENTO PARA DILIGENCIAR Y REGISTRAR INVENTARIOS DE MATERIALES PELIGROSOS

CODIGO: GSS-PR-012

VERSION: 1.0

Página 23 de 23

OPAIN<sub>S.A.</sub>

| 🖱 rfea                                                | D |   |    |                   |             |                                                                                                    |          |          |                | ( | <b>?</b> | -(i)-   | CREDITOS | CONTRASEÑ | A ESTADISTICAS CE |
|-------------------------------------------------------|---|---|----|-------------------|-------------|----------------------------------------------------------------------------------------------------|----------|----------|----------------|---|----------|---------|----------|-----------|-------------------|
|                                                       | ^ |   |    |                   |             | ADI                                                                                                    | INISTRAD | DR DE TA | BLAS SENCILLAS |   |          |         |          |           |                   |
| <ul> <li>Administración</li> <li>Impresión</li> </ul> |   |   | 1. | Seleccione la tab | • 🤇         | Zonas                                                                                                    | ~        | >        |                |   |          |         |          |           |                   |
| Anulación                                             |   | [ | 2. | Seleccione Regist | ro          | < <selecci< td=""><td>ONE&gt;&gt;</td><td></td><td>¥</td><td></td><td></td><td></td><td></td><td></td><td></td></selecci<> | ONE>>    |          | ¥              |   |          |         |          |           |                   |
| Consultas<br>Control de                               |   |   |    | Ingrese código    |             |                                                                                                    |          |          |                |   |          |         |          |           |                   |
| materiales<br>peligrosos                              |   |   | з. | Ingrese nombre    | Ingrese nom | bre de la zona                                                                                                    | 1        |          |                |   |          |         |          |           |                   |
| RADICACION                                            |   |   |    | Activo            | No 🗸        |                                                                                                    | -        |          |                |   |          |         |          |           |                   |
| Salida                                                | ≡ |   |    |                   | Listado     | ( 🗖                                                                                                    | lgregar  |          | Modificar      |   | E        | liminar |          |           |                   |

8. En esta misma sección de ORFEO, en "Administración de tablas básicas", se pueden modificar todos los datos que aparecen en la plataforma para diligenciar el *inventario de materiales peligrosos* y de creación cuenta área tenedor de espacio.

| 🔭 rfeo —                                |    |                     |        | O O ONTRA EÑA CONTRABEÑA ESTADISTICAS CEBRAR |
|-----------------------------------------|----|---------------------|--------|----------------------------------------------|
|                                         |    |                     |        | ADMINISTRADOR DE TABLAS SENCILLAS            |
| Impresión                               | 1. | Seleccione la tabla |        | < Seleccione >                               |
| Anulación                               | 2. | Seleccione Registro | D      | <seleccione><br/>Idioma</seleccione>         |
| Consultas     Control de     Inventario |    | Ingrese código      |        | Periocidad de uso<br>Riesgos Especiales      |
| + materiales peligrosos                 | з. | Ingrese nombre      |        | Unidad de Medida                             |
| RADICACION                              |    | Activo              | No 😺   | Zonas Clase de Riesgo                        |
| ◆ Salida                                |    |                     | istado | Areas Modificar Eliminar                     |
| Entrada                                 |    |                     |        | Uso '                                        |
| CARPETAS                                |    |                     |        | Empresa                                      |
| <ul> <li>Entrada(11)</li> </ul>         |    |                     |        | Tiempo de uso                                |

**9.** En la sección del ORFEO, en el módulo *control de inventarios materiales peligrosos* en la sección "6. *Administración correo notificación*", se pueden modificar los correos de cada tenedor de espacio cada vez que sea necesario, donde llegan las notificaciones y cambios de clave de la plataforma de inventario de materiales peligrosos.

| 🖱 rfeo-                                  | NUGA WE                                     | ) CREDITOS CONTRASEÑA ESTADISTICAS CERRAR |
|------------------------------------------|---------------------------------------------|-------------------------------------------|
| Administración                           | CONTROL DE INVENTARIO MATERIALES PELIGROSOS | Ī                                         |
| Impresión     Anulación                  | 1. Creación cuenta tenedor de espacio       |                                           |
| + Consultas                              | 2. Administrador de tablas Básicas          |                                           |
| Control de     Inventario     materiales | 3. Registro Inspección                      |                                           |
| RADICACION                               | 4. Administrador de Cuenta Áreas            |                                           |
| + Salida 🗧                               | 5. Consultas                                |                                           |
| Entrada     CARPETAS                     | 6. Administración Correo Notificación       |                                           |
|                                          |                                             | -                                         |